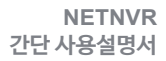

COPYRIGHT BY NETWEEN INC. ALL RIGHTS RESERVED. www.netween.co.kr

상세 설명서는 네트윈 홈페이지에서 다운받으실 수 있습니다. 본 설치 가이드는 사전 예고 없이 변경 될 수 있습니다.

#### UGJINGGU

NVR

#### 1. 제품 등록

- 1) 제품 구성
- 2) NVR 설치 및 세부명칭
- 3) NETNVR 앱 설치
- 4) 계정을 이용한 로그인
- 5) 로컬을 이용한 로그인

- 2. 제품 사용
  - 1) NVR 앱 초기화면 세부명칭

  - 2) 실시간 영상 보기
  - 3) 장치설정하기
  - 4) NVR 녹화영상
  - 5) 메세지리스트 및 스크린샷
  - 6) 옵션 및 더보기

1. 제품 등록 - 1) 제품 구성

구매 후 아래의 제품 구성을 확인하여 주십시오.

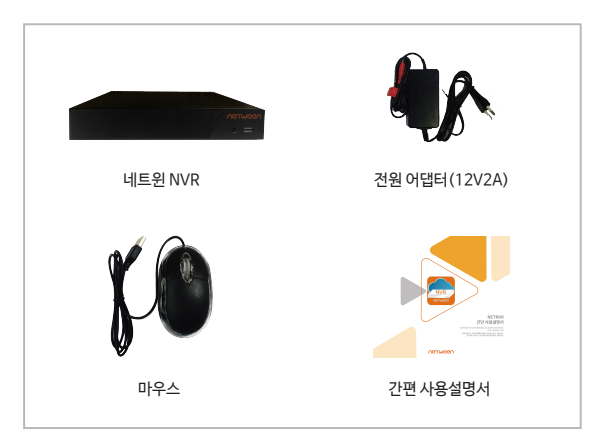

#### \*인터넷이 연결된 WiFi 공유기가 있어야 합니다. \*네트윈 큐브, 아이언 제품은 스마트폰 앱에서 카메라 등록(OnVIF 설정)을 먼저 하시면 더 빨리 연결 가능합니다.

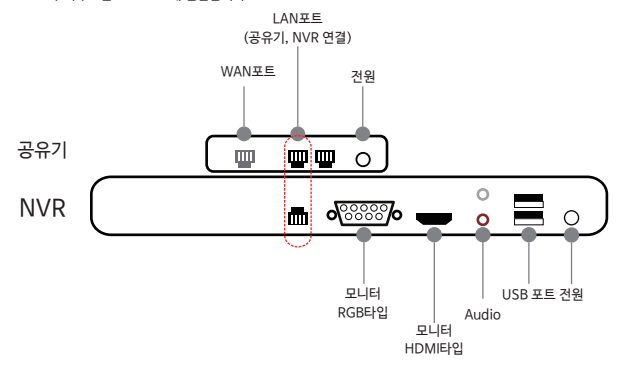

4) 마우스는 USB 포트에 연결합니다.

#### 1. 제품 등록 - 2) NVR 설치 및 세부명칭

1) NVR에 전원 어댑터 (DC12V 2A)를 연결합니다. 2) RGB 또는 HDMI 중 하나를 모니터에 연결합니다. 3) 공유기와 NVR을 래선으로 연결합니다. (빨간 점선 테두리 부분)

# 1. 제품 등록 - 3) NETNVR 앱 설치

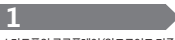

스마트폰의 구글플레이(안드로이드 기종) 또는 애플스토어(아이폰기종)로 들어갑니다.

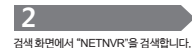

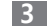

"NETNVR"앱을 확인합니다.

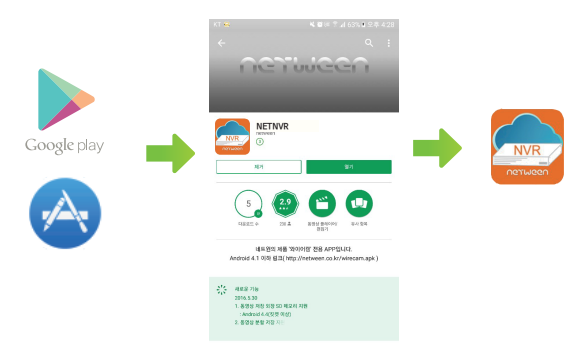

자세히 알아보기

# 1. 제품 등록 - 4) 계정을 이용한 로그인

## 1

NETNVR 앱을 켜고 초기화면으로 들어갑니다. 계정(ID)를 생성하기 위해 계정등록을 선택합니다.

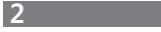

각 항목을 모두 입력 후 계정등록을 합니다.

# 3

생성한 계정과 암호를 입력한 후에 로그인을 하여 앱에 접속합니다. (그림과 같이 Auto-Login 선택시 어플을 켤 때마다 자동으로 로그인 됩니다. 해제 가능)

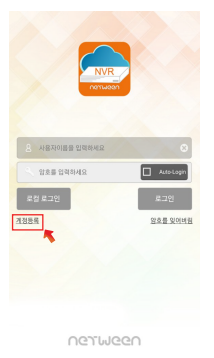

| ¢       | 계정등록          |
|---------|---------------|
| 사용자 ICC | 1             |
| 82:     | 1             |
| 492     |               |
| 이제됨 :   | 통과 곱색에 사용됩니다. |
|         |               |
|         | 계정등록          |
|         | 개정에 로그인 하십시오  |
|         |               |
|         |               |
|         |               |
|         |               |
|         |               |
|         |               |

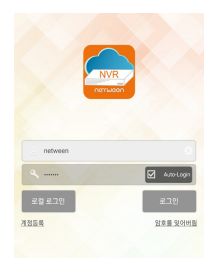

#### nerween

# 1. 제품 등록 - 5) 로컬을 이용한 로그인

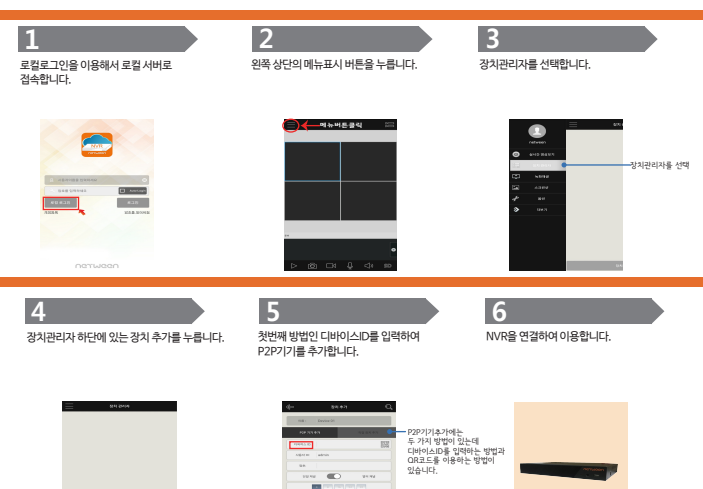

# 1. 제품 등록 - 5) 로컬을 이용한 로그인

## 7

NVR을 연결한 컴퓨터 화면에 서 마우스 오른쪽 버튼을 누릅니다. 퀵메뉴 중 메인메뉴를 선택합니다.

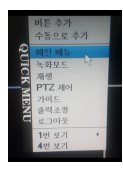

### 8

메인메뉴 창이 뜨면 정보탭에서 버전 버튼을 누릅니다.

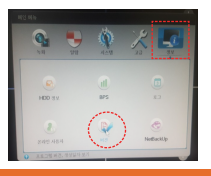

### 9

버전에 나와있는 정보 중 일련번호를 P2P기기추가 에서 디바이스ID에 입력합니다.

| 20030 |  |
|-------|--|
|       |  |
|       |  |
|       |  |
|       |  |
|       |  |
|       |  |
|       |  |

#### 10

두번째 방법인 QR코드를 사용하여 P2P기기를 추가합니다.

| din 84.47       | Q,  |
|-----------------|-----|
| Hall Instead in |     |
| 843343 STO      | 6.N |
| 0983.0          | 83  |
| 4840. admin     | -   |
| 94              |     |
| 22.24           | 4   |
|                 |     |
| 112             |     |
|                 |     |
|                 |     |
|                 |     |
|                 |     |

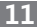

NVR을 연결한 컴퓨터 화면에 서 마우스 오른쪽 버튼을 누릅니다. 퀵메뉴 중 가이드를 선택합니다.

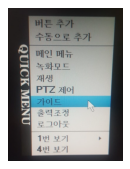

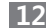

가이드창이 열리면 PnP체크표시를 확인하고 다음페이지를 누릅니다.

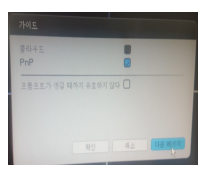

# 1. 제품 등록 - 5) 로컬을 이용한 로그인

#### 13

QR코드 창이 뜨면 3개의 QR코드 중 SN QR코드를 스캔합니다.

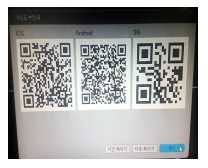

## 14

앱에서 QR코드 아이콘을 눌러 인식창이 나오면 SN QR코드를 스캔합니다. 그러면 제품의 일련번호가 등록됩니다.

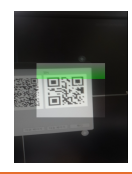

## 15

일련번호를 입력한 후, 아래의 채널 (단일/멀티)을 개수에 맞게 설정한 후 저장을 누르면 기기가 연결됩니다.

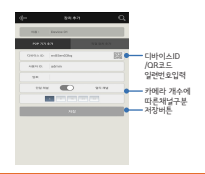

# 16

기기추가가 완료되어 실시간 영상을 보실 수 있습니다.

| d=- | 848949              |   |   |
|-----|---------------------|---|---|
|     | rubbed.lkq<br>@#ssi | * | 0 |
|     |                     |   |   |
|     |                     |   |   |
|     |                     |   |   |
|     |                     |   |   |
|     |                     |   |   |
|     | 84.871              | - |   |

## 2. 제품 사용 - 1) NETNVR 앱 초기화면 세부명칭

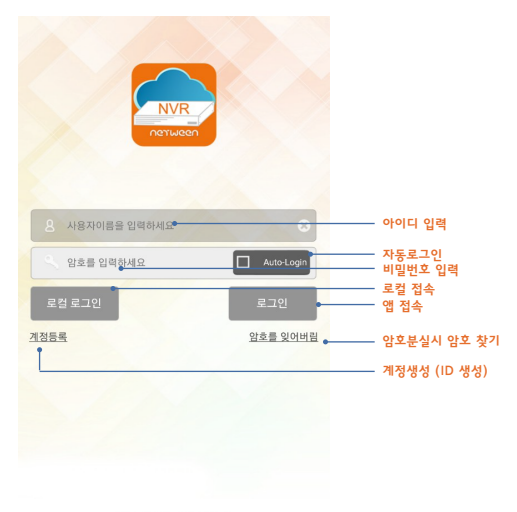

nerueen

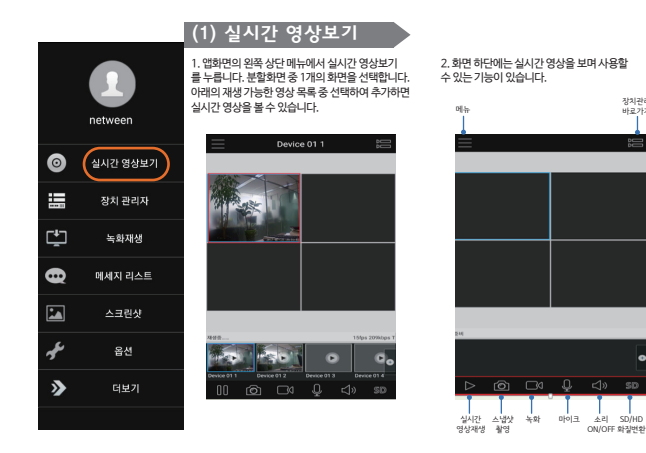

장치관리자

바르 가기

# 2. 제품 사용 - 3) 장치설정하기

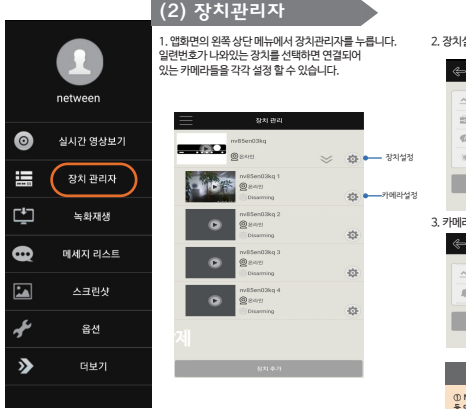

2. 장치설정

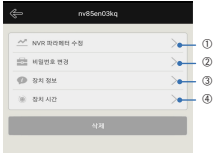

#### 3. 카메라섴정

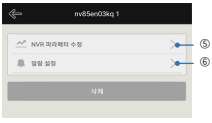

사용법 설명

① NVR 파라에터 소경에서는 이름/사용자ID/안호 등 여러 조건을 수정할 수 있습니다.

② 비밀번호를 새로운 비밀번호로 변경할 수 있습니다.

③ 장치 기본정보를 볼 수 있습니다.

④ 장치에 표시되는 시간을 볼 수 있습니다.

⑤ 1번과 동일합니다.

⑥ 각 카메라 알랑을 설정할 수 있습니다.

### 2. 제품 사용 - 4) NVR 녹화영상

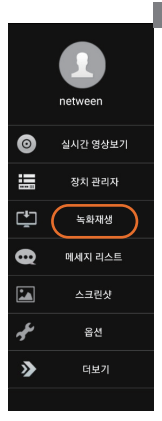

#### (3) 녹화재생

1. 앱화면의 왼쪽상단 메뉴에서 녹화재생을 누릅니다. 2. 장치목록에서 장치를 선택합니다. NVR에 저장된 녹화파일을 확인할 수 있습니다. [참고] NVR에 저장 가능한 HDD(하드디스크 드라이브)가 있을 경우에만 확인이 가능합니다.

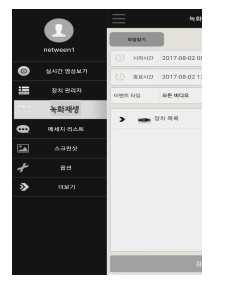

#### 파일찾기 또는 시간찾기를 통해 녹화한 파일을 찾아볼 수 있습니다.

| 118-92-1   |                  | NBRA     |
|------------|------------------|----------|
| ن معمد (C) | 2017-07-25 14:29 |          |
| () ##40    | 2017-07-26 14:26 |          |
| 0768.6155  | 219 mict2        |          |
| v          | 经利 時間            |          |
| ۲          | nv85en03kg 1     | <b>~</b> |
| ۲          | nv85en03kg 2     |          |
| ۲          | nv85en03kg 3     |          |
| ۲          | nv85en03kg 4     |          |
|            |                  |          |
|            |                  |          |
|            |                  |          |

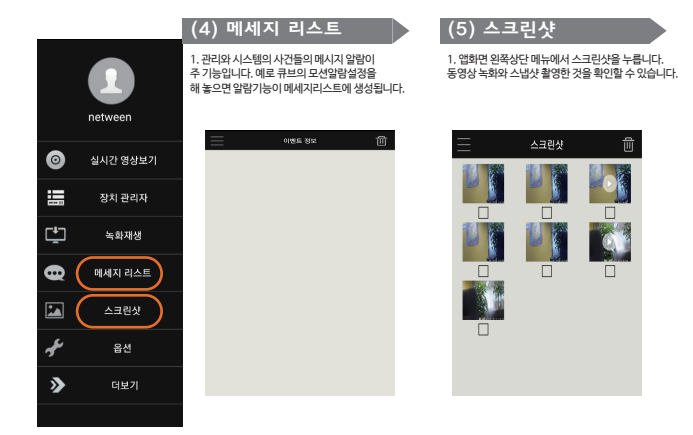

### 2. 제품 사용 - 5) 메세지리스트 및 스크린샷

# 2. 제품 사용 - 6) 옵션 및 더보기

|   |          | (6) 옵션                                 |  |
|---|----------|----------------------------------------|--|
|   | netween  | Et UNDA                                |  |
| 0 | 실시간 영상보기 |                                        |  |
|   | 장치 관리자   |                                        |  |
| Ľ | 녹화재생     |                                        |  |
| 8 | 에세지 리스트  |                                        |  |
|   | 스크린샷     |                                        |  |
| ¥ | 옵션       | 사용법 설명                                 |  |
| > | 더보기      | ① 방해금지는 모든 알랑에시지를 받는 것을<br>ON/OFF 합니다. |  |
|   |          | ② 알랑소리는 모든 오디오를 ON/OFF 합니다.            |  |
|   |          |                                        |  |

#### (7) 더보기

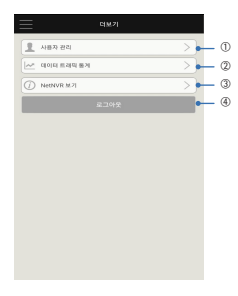

#### 사용법 설명

① 사용자관리는 Auto-Login과 비밀번호 변경으로 구성되어 있습니다.

② 데이터 트래픽 통계는 응용프로그램의 데이터 호름 통계를 사용하며 데이터삭제를 누르면 통계가 재설정 됩니다.

③ NETNVR보기는 버전과 제품시리얼넘버를 확인할 수 있습니다.

④ 로그아웃을 누르면 로그아웃이 가능합니다.

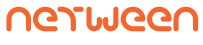

# (주)네트윈

www.netween.com